# Vodafone One Net Enterprise

Quick Reference Guide Call Center

Juni 2013

The future is exciting.

**Ready?** 

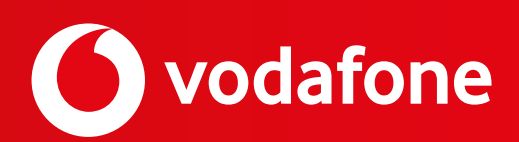

# 1. Inleiding

Deze *quick reference guide* voor *One Net Call Center* beschrijft alle functies die van belang zijn voor dagelijks gebruik van zowel de Agent als de Supervisor web-applicatie. Beschreven worden:

- opbouw van het scherm (de 'interface'),
- behandelen van gesprekken,
- beheren van status,
- rapportage.

Al deze functies zijn te bedienen vanaf het hoofdscherm. Dat is het scherm dat u na het inloggen ziet. Houd er rekening mee dat u geregeld bij de login gevraagd zult worden uw wachtwoord te vernieuwen om veiligheidsredenen.

De functie `Bewaar indeling bij uitloggen' kunt u instellen (indien gewenst) door te kiezen voor de Instellingen-link die u rechtsboven in het hoofdscherm vindt. Vervolgens kunt u er in het tabblad Algemeen, dat dan zichtbaar is, voor kiezen om deze instelling aan te passen. Aanvinken van deze instelling betekent dat de wijzigingen die u tijdens het gebruik aanbrengt in het Call Center Agent hoofdscherm (zoals supervisors die al dan niet gemonitord worden, de scherm-indeling etc.) bij uitloggen automatisch worden bewaard. Zodoende staan de instellingen goed bij de volgende keer inloggen.

Alle overige instellingen die achter de **Instellingen-link** (rechts bovenin hoofdscherm) zichtbaar zijn, zijn bij het inrichten van de One Net omgeving voor u op de juiste wijze geconfigureerd. Het is niet toegestaan hier wijzigingen in aan te brengen zonder overleg met de beheerder van uw bedrijf. Door te klikken op de link **Terug naar het normale scherm** keert u weer terug naar het hoofdscherm.

Onder de Help-link kunt u steeds de meest actuele versie van deze Call Center Quick Reference Guide opvragen.

# 2. Call Center Agent

Op de illustratie hieronder vindt u de namen van de belangrijkste onderdelen van de Call Center Agent interface.

| Invoerveld      |                   | Instellingen        |                 |                                           |
|-----------------|-------------------|---------------------|-----------------|-------------------------------------------|
|                 | Gesprekkenpaneel  |                     |                 |                                           |
|                 | Contactonnancol   |                     | Bag             | entage i matallingen i Help i Atheniden " |
| Call Center     | Contacteriparieet |                     |                 | & Reschättatr . Receptie .                |
| Gesprykken      | 🗧 😭 👯 Y Cont      | tacten              |                 | Υ.                                        |
|                 | - 2nd             | kan                 |                 | ×                                         |
| Geen informatie | - Bed             | 41                  |                 | ×                                         |
|                 | - Pan             | eonlijk             |                 | / × /                                     |
|                 | - Dup             | ervisers            |                 | 🍇 (3), 🦯 🗙                                |
|                 | 📦 s               | upervisor, helpdesk |                 |                                           |
|                 | Jproepentab       |                     |                 |                                           |
| Y Contempte     | ж                 |                     |                 |                                           |
| Geen intor      | Conferentietab    | Uitvouw             | /button         |                                           |
|                 |                   |                     | Telefoonlijsten |                                           |
|                 | Veri              | ertKiszen           |                 | / ×                                       |
|                 | - Wee             | htrijen 🔹           |                 | ×                                         |
|                 | - Tele            | faanlijsten         | Wachtrijpaneel  | × m                                       |

De belangrijkste onderdelen van de Call Center Agent interface worden hieronder toegelicht.

# Gesprekkenpaneel

In het gesprekkenpaneel beheert u uw actieven gesprekken. Binnen dit paneel vindt u:

- Invoerveld Hier kunt u direct een nummer intoetsen, of tot 10 recent gebelde nummers herhalen.
- **Oproepentab** Een lijst van uw actieve gesprekken.
- **Conferentietab** Een lijst van deelnemers aan uw actieve conferenties.

De volgende informatie wordt in de *Oproepen-* en *Conferentietab* getoond voor elk gesprek: naam en telefoonnummer van de gebruiker (indien bekend), de gespreksstatus, de gespreksduur en (bij gesprekken in de wacht) de duur van de wachtstand.

| Gespreksstatus                             | Gespreksstatus Icoon en Naam |
|--------------------------------------------|------------------------------|
| Actief                                     | ➡ Actief                     |
| Overgaan (binnenkomend)                    | ➡ Overgaan                   |
| Overgaan (binnenkomend opnieuw opgeroepen) | 🔶 Opnieuw Opgeroepen         |
| Overgaan (uitgaand gesprek)                | ቀ Overgaan                   |
| In de wachtstand                           | In wachtstand                |
| In de wachtstand (andere zijde)            | In wachtstand (andere zijde) |
| Actief (In Conferentie)                    | 👗 Actief                     |
| In de wachtstand (In Conferentie)          | AII In wachtstand            |

## Contactenpaneel

U gebruikt het *Contactenpaneel* om uw contacten te bellen en te beheren.

Het *Contactenpaneel* bevat de volgende opties:

- **Zoeken** U kunt hier in het *Zoekenveld* een deel van de zoeknaam ingeven (minimaal 2 karakters) gevolgd door 'enter'. Het resultaat wordt direct zichtbaar. U kunt eventueel uw keuze beperken tot een bepaalde lijst.
- Bedrijf dit zijn de contacten binnen uw bedrijf (geconfigureerd door de Telecom Manager van uw bedrijf).
- **Persoonlijk** deze lijst bevat contacten in uw persoonlijke telefoonlijst.
- **Supervisors** de lijst met supervisors.
- Verkort kiezen de lijst van verkort kiezen nummers (snelkiesnummers).
- Wachtrijen de lijst van uw wachtrijen en de mogelijkheid om gesprekken naar een wachtrij door te zetten.
- **Aanpassen** u kunt meerdere aangepaste telefoonlijsten ter beschikking hebben; in dat geval vind u hier de betreffende contactgegevens.
- Telefoonlijst deze lijst bevat contacten van alle beschikbare telefoonlijsten.

#### Instellingen

In dit gedeelte kunt u de volgende opties gebruiken:

- Rapportage
  - » Agent rapportage over eigen gesprekken / prestaties (activiteit, detail, privé, duur, aan-/afwezigheid).
  - » Supervisor gedetailleerde rapportage over agenten en wachtrijen (zie hoofdstuk 5).
- Instellingen Vooraf juist ingestelde waarden (niet wijzigen zonder overleg met beheerder).
- Help Hier kunt u steeds de meest actuele versie van deze Call Center Quick Reference Guide opvragen.
- Afmelden
  - » Afsluiten van de web-applicatie.
  - » U krijgt een waarschuwing als u de laatste agent bent die zich wil afmelden, de wachtrijen die worden weergegeven zijn na uw afmelding niet meer bereikbaar.
- **Status** handmatig wijzigen van status Agent.

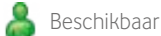

- A Niet beschikbaar (1)
- Afhandeling / Nawerktijd
- <sup>(1)</sup> Als de mogelijkheid is geprogrammeerd om "*Niet beschikbaar*"- codes (redenen) te gebruiken, dan zal een lijst met codes worden weergegeven. Er zal dan uit één van deze mogelijkheden moeten worden gekozen.

# 3. Gesprekken Behandelen

# 3.1 Gesprekken beantwoorden

#### **Beantwoord Gesprek**

In het *Gesprekkenpaneel*, plaats de cursor op een binnenkomend gesprek en klik **Beantwoorden** 

#### Noficatie van binnenkomend Gesprek

Als de Gesprekken Notificatie functie is aangezet door uw beheerder, zal er bij een binnenkomend gesprek een notificatie popup scherm verschijnen. Hierin zullen de naam en het nummer van de beller te zien zijn.

#### Gesprek Beantwoorden voor iemand anders (Call Pickup)

U kunt een gesprek naar een contact beantwoorden.

- 1. In het Contactenpaneel, open Bedrijfstelefoonlijst of Favorieten.
- 2. Plaats de cursor op een contact in overgaan status (te herkennen aan het gele bolletje) en klik **Beantwoorden** ANTW. Het gesprek verschijnt als *Oproep beantwoorden* in het Gesprekkenpaneel.

# 3.2 Gesprekken afhandelen en doorverbinden

#### Bekijk Actieve Gesprekken

Klik de **Uitvouwen** button 🔺 op de *Oproepen* en/of *Conferentietab*.

#### In de wacht/Terugnemen Gesprek

- 1. Om een gesprek in de wacht te zetten, plaats de cursor op het gesprek in het Gesprekkenpaneel en klik **In de wacht** WACHT
- 2. Om een gesprek terug te nemen, plaats de cursor op het gesprek in het *Gesprekkenpaneel* en klik **Terugnemen** ANTW

#### Gesprek Beëindigen

In het Gesprekkenpaneel, plaats de cursor op het gesprek en klik Beëindigen ENDE. Het gesprek verdwijnt uit het Gesprekkenpaneel.

## Direct Doorverbinden

Gesprekken kunnen direct doorverbonden worden in actieve, wacht of overgaan status.

- 1. In het Gesprekkenpaneel, selecteer het door te verbinden gesprek.
- 2. Om door te verbinden naar een telefoonnummer, voer het telefoonnummer in het *Invoerveld* in, en klik **Doorverbinden**
- 3. Om een gesprek door te verbinden naar een contact, plaats de cursor op het contact en klik **Doorverbinden** vo

#### Aangekondigd doorverbinden

Gesprekken kunnen aangekondigd worden doorverbonden in actieve, wacht of overgaan status.

- 1. Bel het nummer of contact waarnaar het gesprek moeten worden doorverbonden.
- 2. Als het gesprek beantwoord wordt, kondigt u het door te verbinden gesprek aan.
- 3. In het Gesprekkenpaneel, selecteer het door te verbinden gesprek.
- 4. Plaats de cursor op het nieuwe gesprek en klik **Doorverbinden** DVB

#### Doorverbinden naar Voice Mail

- 1. In het *Gesprekkenpaneel*, selecteer het door te verbinden gesprek. Indien beschikbaar verschijnt de knop VM . Als u hierop klikt wordt men direct doorverbonden naar de voicemail.
- 2. In het *Contactenpaneel*, plaats de cursor op het contact met voicemail (in Bedrijfstelefoonlijst of Favorieten) en klik **Doorverbinden**

naar Voice Mail \_\_\_\_\_. Om het gesprek naar uw eigen voice mail door te verbinden; selecteer uzelf.

#### Doorverbinden naar Wachtrij

- 1. In het *Gesprekkenpaneel*, selecteer het door te verbinden gesprek.
- 2. In het Contactenpaneel, open de Wachtrijen tab.
- 3. Plaats de cursor op een wachtrij en klik **Doorverbinden** DVB

# 3.3 Conferentiegesprek en overige

#### Conferentie

- 1. Indien gewenst, bel de deelnemers.
- 2. In het Gesprekkenpaneel, selecteer 1 van de gesprekken voor de conferentie.
- 3. Plaats de cursor op een niet geselecteerd gesprek en klik **Conferentie** CONF, De gesprekken worden van *Oproepen* naar *Conferentietab* verplaatst.

Let op! U kunt een Conferentie opbouwen tot maximaal 6 deelnemers (inclusief uzelf). De Call Center Agent mag dan echter niet de Conferentie verlaten. Wilt u dat wel, dan kan een Conferentie worden opgebouwd met maximaal 3 deelnemers (inclusief uzelf). In dat geval kunt u zelf de Conferentie verlaten zonder dat deze volledig wordt beëindigd.

## Conferentie in de Wacht/Terugnemen

- 1. Om een conferentie in de wachtstand te zetten, op de *Conferentietab*, klik **Conferentie in Wachtstand WACHT**
- 2. Om een conferentie terug te nemen, op de *Conferentietab*, klik **Conferentie Terugnemen**

## Conferentie Deelnemer in de Wacht en Terugnemen

- 1. Om een deelnemer in de wachtstand te zetten, plaats de cursor op de deelnemer in de *Conferentietab* en klik **Wachtstand** WACHT
- 2. Om een deelnemer terug te nemen, plaats de cursor op de deelnemer in de *Conferentietab* en klik **Terugnemen**

#### Conferentie Verlaten of Beëindigen

- 1. Om een conferentie te verlaten, klik **Conferentie Verlaten** verlaten in de *Conferentietab*. De andere deelnemers blijven in de conferentie maar worden verwijderd uit de *Conferentietab*.
- 2. Om een conferentie te beëindigen, klik **Conferentie Beëindigen** in de *Conferentietab.* De gesprekken worden afgebroken, en uit de *Conferentietab* verwijderd.

#### Stuur e-mail naar contact

Dit is alleen mogelijk als in de profielgegevens het e-mailadres van deze gebruiker correct is ingevuld.

- 1. Vouw *Bedrijfstelefoonlijst* uit, plaats de cursor op een contact met e-mail, en klik **E-mail**
- 2. Uw standaard emailprogramma opent en er verschijnt een nieuw leeg bericht, dat gericht is aan de betreffende gebruiker.

#### Wisselgesprek en Automatisch Beantwoorden aanzetten

- 1. Om wisselgesprek aan te zetten, klik **Wisselgesprek** 😭 op het *Gesprekkenpaneel*.
- 2. Om automatisch beantwoorden aan te zetten, klik **Auto Beantwoorden a** op het *Gesprekkenpaneel.*

# 3.4 Gesprekken opzetten

#### Gesprek opzetten vanuit het Contactenpaneel

- 3. In het Contactenpaneel, open de gewenste telefoonlijst
- 4. Plaats de cursor op het contact en klik het contact aan.
- 5. Om een contact te bellen, klikt u op de knop **Bellen BELLEN**; of om een mobiel te bellen, klik **Mob MOB** Het gesprek is te zien in het *Gesprekkenpaneel*.
- 6. Om een contact te bellen klikt u op de **Bellen** button **BELLEN** (voor het bellen van het vaste nummer), de **MOB** button **MOB** (om het mobiele nummer te bellen) of de **TSL** button **TSL** (om het verkorte nummer te kiezen). Afhankelijk van de ingestelde voorkeuren van de gebruiker wordt u dan doorgeschakeld met het gewenste toestel; de **Bellen** button **BELLEN** en de **TSL** button **TSL** volgen doorgaans de gespreksroute die is ingesteld voor het vaste nummer.

#### Gesprek opzetten naar een nieuw in te voeren Telefoonnummer

Voer in het invoerveld een toestelnummer in (voorafgegaan door een voorloop-0) en klik **Bellen** . Het gesprek is te zien in het *Gesprekkenpaneel.* 

U kunt tevens uw uitgaande nummer selecteren door te klikken op 順 in het invoerveld, mits deze optie is voorgeprogrammeerd.

#### Opnieuw Bellen (van de top 10 recent gebelde nummers)

- 1. In het *Invoerveld*, begin een nummer in te toetsen. Een lijst van recent gebelde nummers zal verschijnen.
- 2. Selecteer het gewenste nummer en klik **Bellen**
- 3. U kunt ook op de button **Herhaling** Herhaling klikken en het gewenste nummer selecteren.

#### Bellen vanuit Gesprekkenlijst (historie)

- 1. Om te bellen vanuit de historie, klik **Gesprekkenlijst** 🛃 op het *Gesprekkenpaneel.*
- 2. Selecteer vervolgens of u een nummer wilt bellen uit de lijst Gemist, Ontvangen of Gemaakt.

# 3.5 Gesprekken escaleren

#### Monitoren beschikbare Supervisor

Als u een gesprek wilt laten escaleren of u heeft een noodgesprek, dan moet u weten welke Supervisor dit gesprek kan aannemen.

- 1. Om de supervisor(s) aan te wijzen, klik op 🥢 in de Supervisorstab in het Contactenpaneel.
- 2. Een nieuw scherm opent, selecteer de gewenste supervisor(s).
- 3. Klik op **Opslaan** 🔚 OPSLAAN, de geselecteerde supervisor(s) is/zijn nu te monitoren.

## Escalatiegesprek direct doorverbinden

- 1. Tijdens het gesprek, klik op 🎥 in de Supervisorstab in het *Contactenpaneel* om door het systeem een beschikbare supervisor te laten bellen. Het nieuwe gesprek verschijnt in het *Gesprekkenpaneel*.
- 2. Klik op het originele gesprek In het *Gesprekkenpaneel*.
- 3. Zonder dat de supervisor het gesprek heeft beantwoord, plaats de cursor op het gesprek met de supervisor en klik
  - Doorverbinden DVB

## Escalatiegesprek doorverbinden met ruggespraak

- 1. Tijdens het gesprek, klik op 🎥 in de Supervisorstab in het *Contactenpaneel* om door het systeem een beschikbare supervisor te laten bellen. Het nieuwe gesprek verschijnt in het *Gesprekkenpaneel*.
- 2. Wacht totdat de supervisor het gesprek beantwoord en overleg met de supervisor.
- 3. Klik op het originele gesprek in het Gesprekkenpaneel.
- 4. Plaats de cursor op het gesprek met de supervisor en klik **Doorverbinden** DVB

#### Escalatiegesprek doorverbinden met conferentie

- 1. Tijdens het gesprek, klik op 🎥 in de Supervisorstab in het *Contactenpaneel* om door het systeem een beschikbare supervisor te laten bellen. Het nieuwe gesprek verschijnt in het *Gesprekkenpaneel*.
- 2. Wacht totdat de supervisor het gesprek beantwoord en overleg met de supervisor.
- 3. Klik op het originele gesprek in het *Gesprekkenpaneel.*
- 4. Plaats de cursor op het gesprek met de supervisor en klik **Conferentie** CONF. De gesprekken worden van *Oproepen* naar de *Conferentietab* verplaatst.
- 5. Om de conferentie te verlaten en het gesprek door te verbinden naar de supervisor, klik **Conferentie Verlaten** VERLATEN.

#### Noodgesprek naar supervisor

- 1. Tijdens een gesprek, klik op 🎥 in de Supervisorstab in het *Contactenpaneel* om door het systeem een beschikbare supervisor te laten bellen.
- 2. Of klik in de Supervisorstab op een beschikbare supervisor om vervolgens te klikken op 🗾 🖪

# 4. Contacten Beheren

In dit hoofdstuk is terug te vinden hoe de contacten worden weergegeven, hoe u ze kunt opzoeken en beheren.

## Contacten Zoeken

- 1. Op de Zoekentab klik op Zoek Filter 🐨 en selecteer de gewenste gidsen uit de lijst.
- 2. In het *Zoeken tekstveld* vult u de gewenste zoekterm in en druk op ENTER. U kunt onvolledige informatie gebruiken. De zoekterm wordt op alle velden in de gidsen toegepast.
- 3. Om de zoekresultaten weer te geven, klik op de *Zoek Resultaattab* van de gewenste gids.

4. Om de zoekresultaten te wissen klik op **Reset** 🗙

Let op! de zoekterm is niet hoofdletter gevoelig. Ook kan het zijn dat alle contacten getoond worden die de zoekterm bevatten, of met de zoekterm beginnen.

## Telefoonlijsten Tonen/Verbergen

Bovenaan het *Contactenpaneel* klikt u op **Opties is** . Hier kunt u aanpassingen maken in de schermweergave voor dit paneel. In het uitvouwmenu ziet u de opties *Beeld* en *Rangschikken*.

- Onder Beeld kunt u selecteren welke Telefoongidsen worden weergegeven en hoe de sortering Naamweergave is.
- Met Rangschikken kunt u voor de Bedrijfstelefoonlijst, Wachtrijen en Favorieten bepalen hoe de namen worden weergegeven.

#### **Bekijk Contact Details**

U kunt de details bekijken van een contact in de Bedrijfstelefoonlijst en Favorietengidsen.

- 1. Vouw de gewenste gids uit.
- 2. Klik op een contact. Details worden nu zichtbaar.
- 3. Om de details te verbergen, dubbel klik opnieuw op het contact.

## Beheer Verkort Kiezen, en Persoonlijke Gidsen

- 1. Op de Verkort *Kiezen* of *Persoonlijk tab* klik **Aanpassen** 🥢 . Een popup scherm wordt getoond.
- 2. Om een contact toe te voegen klik **Toevoegen**.
  - a. Voor Verkort Kiezen, selecteer een kiescode en voeg telefoonnummer en beschrijving toe.
  - b. Voor *Persoonlijk*, voeg een naam en nummer toe.
- 3. Om een contact aan te passen, dubbel klik het contact en verander de informatie waar nodig.
- 4. Om een contact te verwijderen, selecteer het contact en klik op Verwijderen.

Let op!Het nummerformaat dient met +31 ingevuld te worden om zodoende naamsweergave mogelijk te maken als men vanaf het betreffende nummer naar u toebelt.

#### 5. **Call Center Supervisor**

Op de illustratie hieronder vindt u de namen van de belangrijkste onderdelen van de Call Center Supervisor interface.

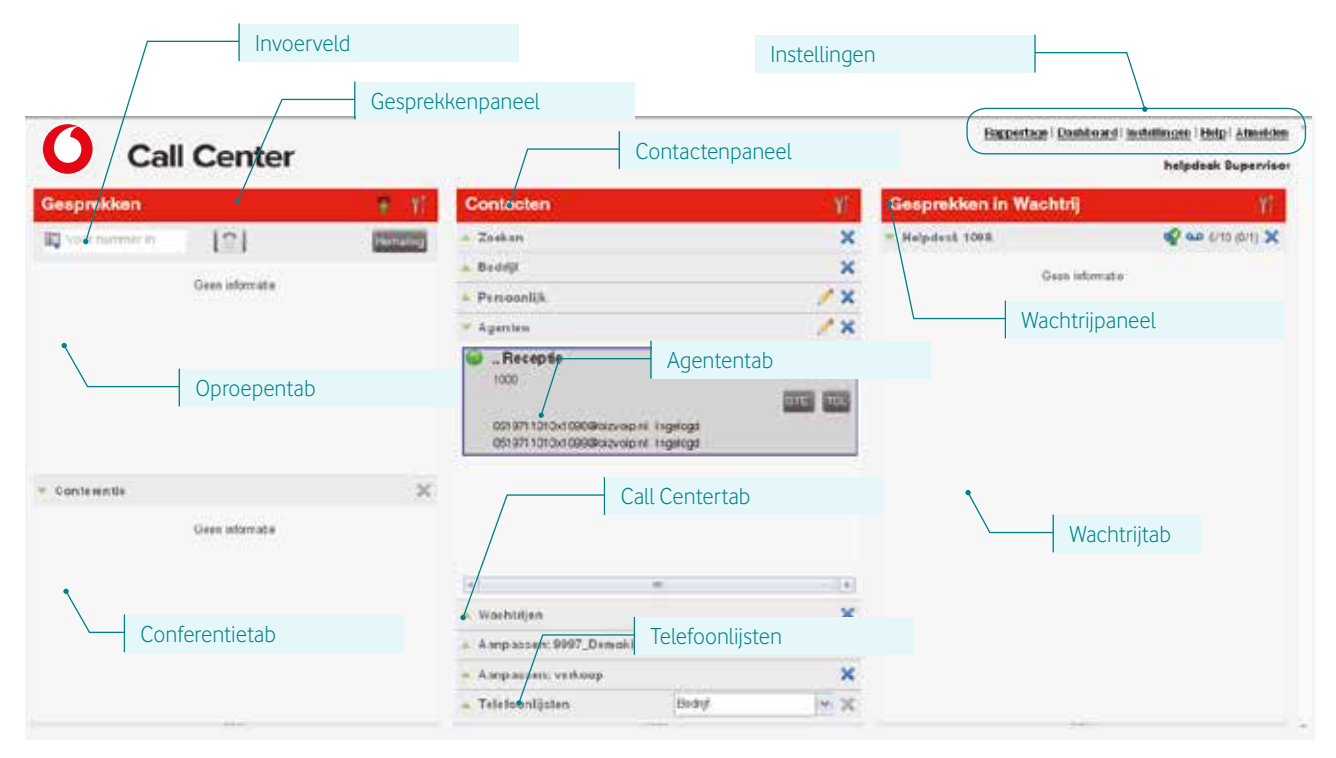

De Supervisor interface is hetzelfde opgebouwd als de Agent interface, met als toevoeging het Wachtrijpaneel aan de rechterkant van het scherm. De werking is tevens gelijk aan die van de Agent interface, met een aantal speciale Supervisor functionaliteiten, welke in dit hoofdtsuk zullen worden behandeld.

## Contact status van toegewezen agenten

De status van de aan de Supervisor toegewezen agenten is zichtbaar. De mogelijke status kan zijn:

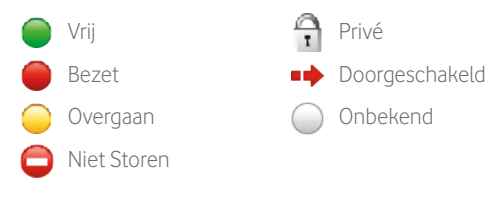

## Wachtrijpaneel

U gebruikt het Wachtrijpaneel om de gesprekken in de wachtrijen te beheren. Voor elke wachtrij die u beheert is er een aparte tab. Voor elk gesprek in een tab is de volgende informatie voorhanden:

• Het gespreksstatus icoon, dat de volgende status kan tonen:

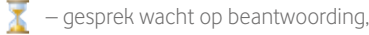

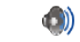

- bericht wordt afgespeeld aan de beller,

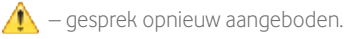

- Naam/nummer van de wachtrij die origineel aangekozen was.
- Totale gesprekstijd, inclusief de tijd in de huidige wachtrij (tussen haakjes). •

Een klik op het gesprek toont additionele informatie: prioriteit (call center), positie in de wachtrij, naam en nummer van de beller (indien voorhanden).

## Toon Gesprekken in Wachtrijen

Bovenaan het *Wachtrijpaneel* klik u op **Opties is a state of the second state of the second state of the** 

- Onder *Beeld* kunt u aan-/uitvinken welke wachtrijen moeten worden weergegeven of verborgen.
- Met de Optie Groep kunt u de prioriteitsweergave aan- of uitvinken op groepen die aan de Call Centert Agent zijn toegewezen (mits de faciliteit *Prioriteit* vooraf geprogrammeerd is op de betreffende wachtrijen).
- Met *Rangschikken* kunt u aangeven of u de langste wachttijd standaard of op basis van prioriteit wilt weergeven (mits de faciliteit Prioriteit vooraf geprogrammeerd is op de betreffende wachtrijen).
- Met *Favoriete Wachtrij bijwerken* kan per wachtrij worden ingesteld of deze te monitoren is, de nachtstand moet worden genegeerd of een geforceerde doorschakeling moet worden gemaakt.

#### Statistieken Wachtrijen en Agenten

U kunt real-time statistieken bekijken van de aan u toegekende wachtrijen en agenten middels het Dashboard.

- In het Wachtrij overzicht ziet u de belangrijkste prestatie indicatoren van alle aan u toegewezen Call Centers
- In het Agent overzicht ziet u de belangrijkste prestatie indicatoren van alle aan u toegewezen agenten

Standaard worden de agentstatistieken niet weergegeven.

#### Weergeven agentstatistieken:

• In het Wachtrij overzicht (Dashboard) kunt u Toon agenten aan-/uitvinken aan per wachtrij.

## Informatie per wachtrij

De volgende informatie wordt weergegeven per wachtrij:

- Naam en nummer van het Call Center.
- Service mode icoon 🍄 : zet cursur op dit icoon om de Service Mode te zien van de wachtrij.
  - Normale Service Mode
  - » 📲 Nachtstand
  - » 🛷 Nachtstand negeren
  - » 😽 Forceer doorschakelen
- Voicemailbericht icoon (20); geeft aan dat er nieuwe berichten zijn.
- Ratio gesprekken in wachtrij versus de lengte van de wachtrij.

## Inschakelen Nachtstand Negeren of Forceer Doorschakelen

- 1. In het Wachtrijpaneel, klik op **Service Mode** 🚀 in een *Call Centertab.*
- 2. In het nieuwe scherm Favoriete Wachtrij bijwerken, kunt u Nachtstand Negeren of Forceer Doorschakelen aan-/uitvinken.

3. Klik op **Opslaan** 🔚 OPSLAAN om te bevestigen.

Let op! De functie Forceer Doorschakelen heeft voorrang op de functie Nachtstand Negeren als beide zijn aangevinkt.

De functie 'Forceer Doorschakelen' heeft voorrang op de functie 'Nachtstand Negeren' als beiden zijn aangevinkt.

#### Monitoren Agenten

U kunt agenten monitoren door de *Agenttab* te gebruiken in het *Contactenpaneel*. Hierin ziet u de real-time status van de agenten waarvan u de supervisor bent. Tevens kunt u hiermee de status van de agenten veranderen.

#### Instellen monitoren agenten:

- 1. In de Agenttab , klik op 🥖
- 2. In het nieuw geopende scherm, selecteer welke agenten u wilt monitoren.
- 3. Klik op **Opslaan** 🔚 OPSLAAN. U ziet nu de geselecteerde agenten welke nu worden gemonitord. Een agent die niet in een Call Center is toegewezen, is getint.

#### Status agenten aanpassen

- 1. In de Agenttab, selecteer de betreffende agent en klik op **ste**
- 2. Selecteer vervolgens welke status de agent moet krijgen (Beschikbaar, Niet beschikbaar, Afhandeling of Uitloggen).
- 3. Als Niet beschikbaar is geselecteerd, kan het zijn dat er tevens een code moet worden geselecteerd, mits dit voorgeprogrammeerd is.

#### Oproep agent overnemen

- 1. In het Wachtrijpaneel, selecteer de betreffende oproep.
- 2. Klik Aannemen AANNEMEN, het gesprek verschijnt nu in het Gesprekkenpaneel.

#### Meeluisteren huidig gesprek agent

Voor deze functie mag de agent maar één gesprek in behandeling hebben .

- 1. In de *Agenttab* , selecteer de betreffende agent en klik op **SM**
- 2. Een nieuw gesprek verschijnt in het *Conferentiepaneel*.

## Meeluisteren volgend gesprek agent

Voor deze functie mag de agent maar één gesprek in behandeling hebben.

- 1. In de *Agenttab*, selecteer de betreffende agent en klik op **SMN**
- 2. Een nieuw gesprek verschijnt in het Conferentiepaneel.

#### Veranderen positie gesprek in wachtrij

- 1. In het Wachtrijpaneel, klik op een Call Centertab.
- 2. Klik op het bewuste gesprek en vervolgens klik op **Sorteren** SORTEREN
- 3. Klik in het uitvouwscherm op de nieuwe positie in de wachtrij waar het gesprek moet komen.

Let op! Een gesprek dat opnieuw is aangeboden ( 🕂 ) heeft altijd voorrang op andere gesprekken.

#### Verplaats positie gesprek naar eerste in de wachtrij

- 1. In het Wachtrijpaneel, klik op een Call Centertab.
- 2. Klik op het bewuste gesprek en vervolgens klik op **Sorteren SORTEREN**
- 3. Klik op **Zet bovenaan** in het uitvouwscherm.

Let op! Een gesprek wat opnieuw is aangeboden ( 🔥 ) heeft altijd voorrang op andere gesprekken.

#### Gesprek uit wachtrij aannemen

- 1. In het Wachtrijpaneel, klik op een Call Centertab.
- 2. Klik op het bewuste gesprek en klik op **Aannemen** AANNEMEN

#### Gesprek uit wachtrij toewijzen aan agent

- 1. In het Wachtrijpaneel, klik op het bewuste gesprek.
- 2. In het Contactenpaneel, klik op de Agenttab.
- 3. Klik op de agent en vervolgens klik op **Doorverbinden** DVB

#### Gesprek uit wachtrij doorverbinden naar willekeurig nummer

- 1. In het Wachtrijpaneel, klik op het bewuste gesprek.
- 2. In het *Invoerveld*, voer een nummer in en klik op **Doorverbinden** ove

#### Verplaats gesprek naar andere wachtrij

- 1. In het Wachtrijpaneel, klik op het bewuste gesprek.
- 2. In het Contactenpaneel, klik op de Wachtrijtab.
- 3. Klik op de wachtrij waar het gesprek naartoe moet worden verplaatst.
- 4. klik op **Doorverbinden** DVB

## Rapportage

One Net Call Center voorziet in uitgebreide rapportagemogelijkheden voor de Supervisor.

Er zijn verschillende standaardrapportages op te vragen over:

- Agenten
- Wachtrijen
- Servicelevels

Deze rapportages zijn zowel *historisch* als *automatisch* te genereren.

## Rapportage maken historisch en automatisch

- 1. Op het *Call Center hoofdscherm*, klik op *Rapportage* rechts bovenin het scherm.
- 2. In het nieuw geopende rapportagescherm, klik op het Template uitvouwscherm.
- 3. Selecteer de gewenste rapportage en kies vervolgens opties zoals datum, tijd, historisch of automatisch, output formaat, Sampling, etc.
- 4. Klik op Maak Rapport Maak rapport

# **Toetsenbord Shortcuts**

Met deze shortcuts kunt u via het toetsenbord snel gebruik maken van functies die u normaliter met de cursor activeert, eventueel in combinatie met het toetsenbord.

| Toets               | Handeling                                                                  |
|---------------------|----------------------------------------------------------------------------|
| ESC                 | Sluit het <i>Uitvouwscherm</i>                                             |
| ESC                 | Annuleer de wijzigingen                                                    |
| /                   | Klik op <i>Invoerscherm</i>                                                |
| ?                   | Klik op <i>Zoeken</i> tekstveld                                            |
| Pijl naar beneden   | Klik op de scroll balk of volgend item in de lijst                         |
| Pijl naar boven     | Klik op de scroll balk of vorig item in de lijst                           |
| Pagina naar beneden | Scroll één pagina naar beneden                                             |
| Pagina naar boven   | Scroll één pagina naar boven                                               |
| 1 9                 | Selecteer een gesprek in het Gesprekkenpaneel                              |
| SPATIE              | Klik 'Aannemen' op het inkomend gesprek in het Gesprekkenpaneel            |
| PUNT                | Klik ' <i>Einde</i> ' op het geselecteerde gesprek in het Gesprekkenpaneel |
| ENTER               | Klik om te gaan bellen                                                     |
| ENTER               | Klik om zoekactie te starten                                               |
| +                   | Klik ' <i>Doorverbinden</i> '                                              |
| SHIFT + 19          | Selecteer een rinkelend gesprek en klik 'Beantwoorden'                     |
| SHIFT + 19          | Selecteer een actief gesprek en klik 'Wacht'                               |
| SHIFT + 19          | Selecteer een wachtend gesprek en klik ' <i>Terugnemen</i> '               |
| S                   | Klik op de ' <i>Instellingen</i> '-link                                    |
| В                   | Klik op de ' <i>Terug naar het normale scherm'</i> -link                   |
| R                   | Klik op de ' <i>Gesprekkenlijst</i> '                                      |
| Н                   | Klik op de ' <i>Help</i> '-link                                            |
| D                   | Klik op de ' <i>Dashboard</i> -link (Supervisor)                           |
| Shift + L           | Klik op de ' <i>Uitloggen'-</i> link                                       |
| Shift + A           | Selecteer status ' <i>Beschikbaar</i> '                                    |
| Shift + U           | Selecteer status ' <i>Niet beschikbaar</i> '                               |
| Shift + W           | Selecteer status 'Afhandelind'                                             |

Druk- en zetfouten voorbehouden. Auteursrechten © 2013 Vodafone Libertel B.V. Uit deze uitgave mag niets worden verveelvoudigd en/of openbaar gemaakt door middel van fotokopie, microfilm, opslag in computerbestanden of anderszins, zonder voorafgaande schriftelijke toestemming van de uitgever. Aan de tekst in deze uitgave kunnen geen rechten worden ontleend. Voorwaarden kunnen aan verandering onderhevig zijn.

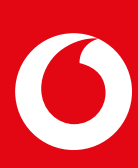